# How to find the AP invoices from SAP?

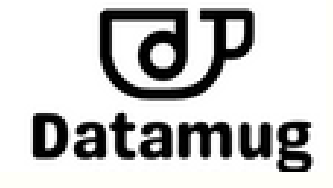

#### Go to the SAP system and log in using your credentials

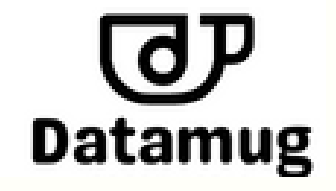

#### Access the transaction code "FBL1N" to display vendor line items

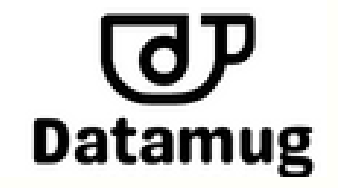

In the search screen, enter the vendor number for which you want to view the AP invoices

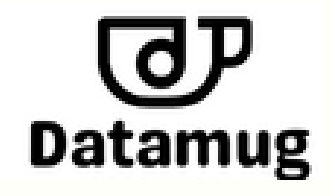

Select the "All Items" option in the "Open Items" field to display all open and cleared items for the vendor

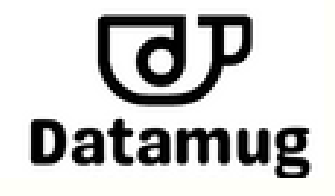

### Click on the "Execute" button to run the search and display the list of AP invoices

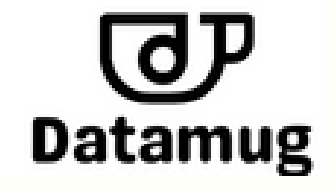

To view more details about a particular invoice, double-click on the line item in the search results

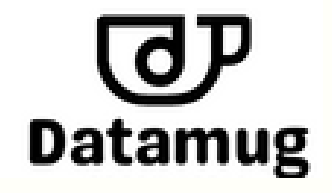